Abril de 2013 702P01433

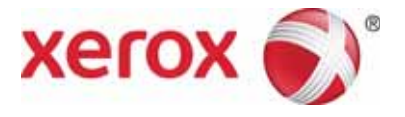

# WorkCentre 5019/5021 Adendo sobre rede

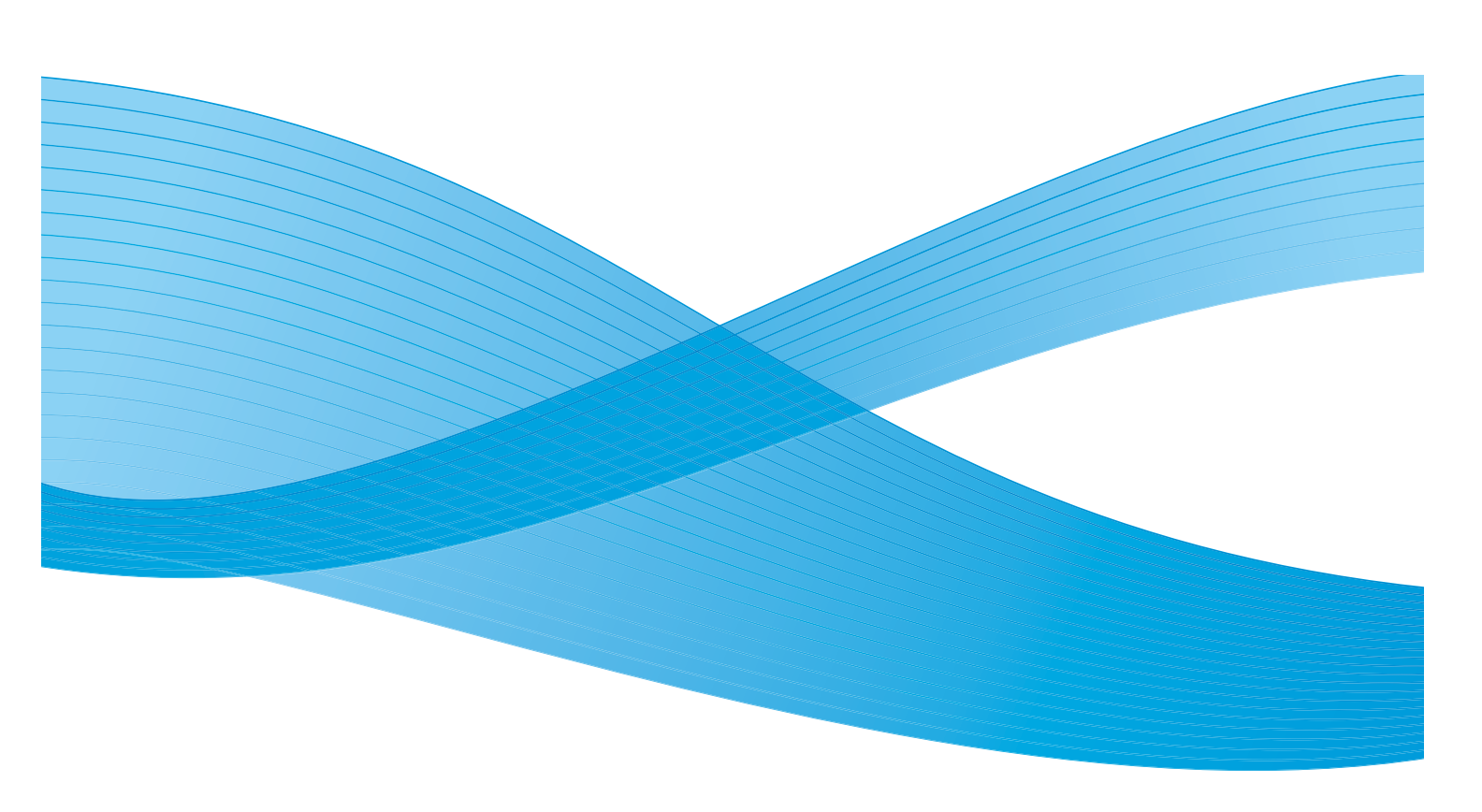

©2013 Xerox Corporation. Todos os direitos reservados. XEROX<sup>®</sup> e XEROX com a marca figurativa<sup>®</sup> são marcas da Xerox Corporation nos Estados Unidos e/ou em outros países.

Microsoft, Windows, Windows Server, Windows XP, Windows Vista, Windows 7 e Windows 8 são marcas ou marcas registradas da Microsoft Corporation.

Imagem(ns) de produtos da Microsoft reimpressa(s) com permissão da Microsoft Corporation.

Versão do documento 1.0: abril de 2013 BR6348

# Índice

| Prefácio                                                                            | 5  |
|-------------------------------------------------------------------------------------|----|
| Ambiente de rede                                                                    | 6  |
| Recurso Impressão                                                                   | 6  |
| Recurso Digitalização                                                               | 6  |
| Conectar o cabo Ethernet                                                            | 7  |
| Configuração do ambiente de rede                                                    | 8  |
| Configurar o endereço IP da máquina (IPv4)                                          | 8  |
| Configurar o endereço IP da máquina (IPv6)                                          | 9  |
| Utilizando o Utilitário de configuração da impressora para configurar o endereço IP | 10 |
| Ativando a porta de comunicação                                                     | 13 |
| Utilizando os Serviços do CentreWare na Internet                                    | 15 |
| Serviços do CentreWare na Internet                                                  | 15 |
| Ambientes e configurações suportados                                                | 15 |
| Iniciando os Serviços do CentreWare na Internet                                     | 16 |
| Configurar itens nos Serviços do CentreWare na Internet                             | 17 |
| Guia Properties (Propriedades)                                                      | 17 |
| Descrição                                                                           | 17 |
| Configurações de Economia de energia (configuração geral)                           | 18 |
| Configurações de Serviços de Internet (configuração geral)                          | 18 |
| Configurações de porta (conectividade)                                              | 18 |
| Ethernet (conectividade> conexões físicas)                                          | 19 |
| TCP/IP (conectividade > protocolo)                                                  | 19 |
| Configuração SNMP (conectividade > protocolo)                                       | 20 |
| LPD (conectividade > protocolo)                                                     | 22 |
| Port9100 (conectividade > protocolo)                                                | 22 |
| HTTP (conectividade > protocolo)                                                    | 23 |
| Filtro IP (segurança).                                                              | 24 |
| Configurações de administrador do sistema (segurança)                               | 25 |
| Guia Suporte                                                                        | 26 |
| Suporte                                                                             | 26 |
| Configuração da definição de opções                                                 | 27 |
| Componentes da máquina, lado direito e traseira                                     | 27 |
| Utilizando a interface Ethernet                                                     | 28 |
| Configurações do relógio e da rede                                                  | 30 |
| Como entrar no modo de Administração do Sistema                                     |    |
| Como alterar as configurações                                                       |    |
| Como sair do modo de Administração do Sistema                                       | 32 |
| Configurações do relógio                                                            | 32 |
| Configurações de rede                                                               | 33 |

### Índice

| Problemas relacionados à rede                                         |
|-----------------------------------------------------------------------|
| Problemas ao utilizar TCP/IP (LPD/Port9100)                           |
| Problemas utilizando os Serviços do CentreWare na Internet            |
| Problemas de conexão à Internet/intranet40                            |
| Impossível conectar à Internet ou a uma intranet                      |
| Impossível conectar ao servidor da Web desejado                       |
| Problemas de conexão IPv4 ou IPv642                                   |
| Impossível conectar a um endereço IPv442                              |
| Impossível conectar a um endereço IPv642                              |
| Impossível imprimir em um ambiente IPv643                             |
| Outros problemas de IPv643                                            |
| Observações e restrições                                              |
| Observações e restrições ao conectar à Internet ou intranet           |
| Observações e restrições ao operar a partir de computadores           |
| Observações e restrições para a utilização de TCP/IP (LPD/Port9100)45 |
| Observações e restrições para conexão IPv645                          |
| Índice remissivo                                                      |

# Prefácio

Obrigado por selecionar a WorkCentre 5019/5021 (aqui especificada como "a máquina").

Este guia descreve como configurar a máquina para utilização em um ambiente de rede e as precauções que você deve seguir durante a operação. Para obter o máximo da máquina e usá-la com eficiência, certifique-se de ler este guia antes de utilizá-la.

Este guia assume que você possui um conhecimento básico de ambientes de computador e de rede. Para obter informações sobre estes ambientes, consulte os manuais fornecidos com o computador, sistema operacional e sistema de rede.

Após a leitura deste guia, certifique-se de mantê-lo por perto para referência rápida.

Nota Consulte também o Guia do Usuário da WorkCentre 5019/5021 no CD-ROM original enviado com a máquina, ou visite www.xerox.com.

# Ambiente de rede

Esta seção descreve as configurações do ambiente necessárias para usar a máquina como impressora de rede.

Nota Para conectar a máquina diretamente a um computador e utilizá-la como impressora local, consulte o Guia do Usuário da WorkCentre 5019/5021.

# Recurso Impressão

A máquina pode ser conectada diretamente a uma rede para uso como impressora de rede.

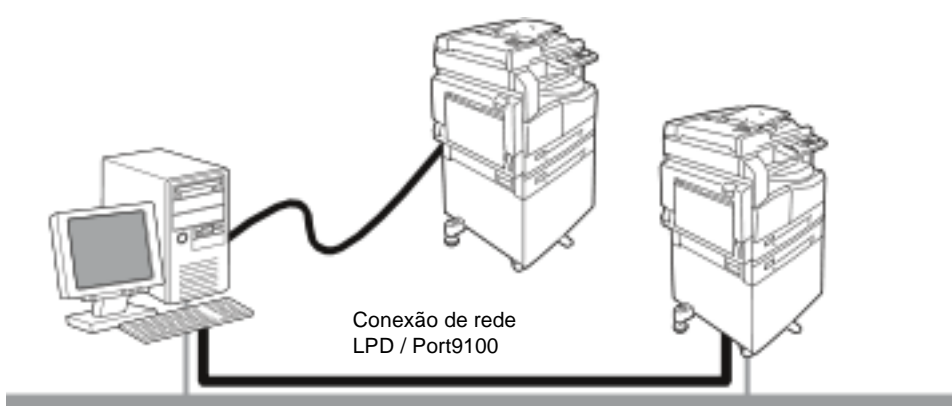

Imprima a partir de computadores conectados à rede utilizando o protocolo TCP/IP.

Para utilizar a máquina como impressora de rede, você precisa ativar a porta a usar para imprimir.

- LPD: Ative esta configuração quando utilizar a porta LPD.
- Port9100: Ative esta configuração quando utilizar a porta Port9100.

Nota Este recurso está disponível quando o Kit de Impressão em Rede opcional está instalado.

Para obter informações sobre como configurar o TCP/IP, consulte Configuração do ambiente de rede na página 8.

Para obter informações sobre como ativar uma porta de comunicação, consulte Ativando a porta de comunicação na página 13.

## Recurso Digitalização

A máquina tem suporte para a função de digitalização usando a conexão de interface USB.

Importante A digitalização através de uma rede Ethernet não tem suporte.

Para obter informações adicionais, consulte o Guia do Usuário da WorkCentre 5019/5021.

# Conectar o cabo Ethernet

Ao conectar a máquina a uma rede, utilize a interface Ethernet.

A máquina tem suporte para as interfaces Ethernet 100BASE-TX e 10BASE-T.

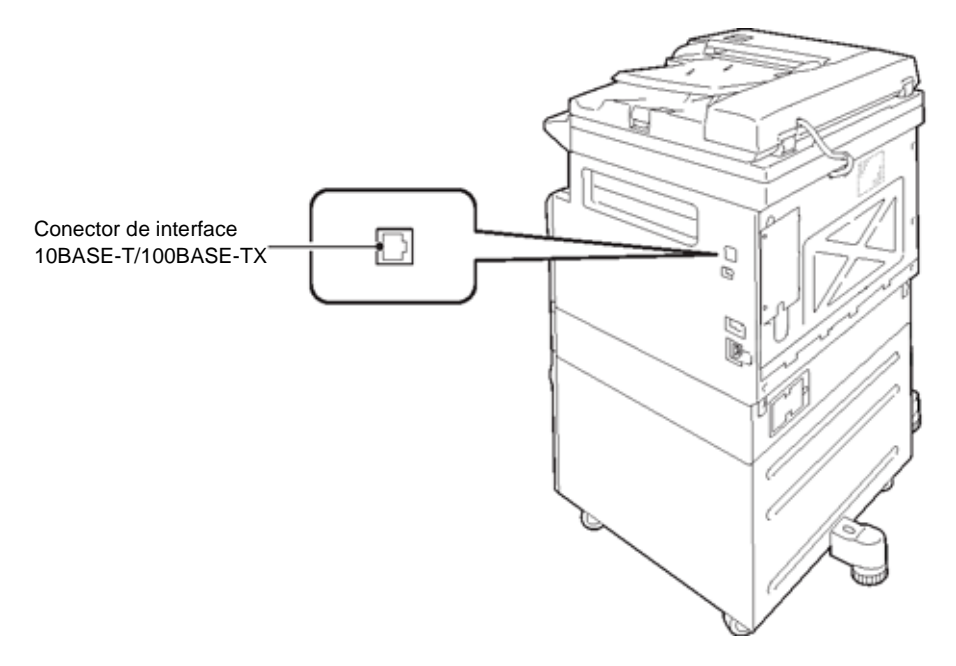

Nota A interface Ethernet estará disponível quando o Kit de Impressão em Rede estiver instalado na máquina.

Para conectar a interface Ethernet:

1. Pressione o interruptor de alimentação para a posição Desligada para desligar a alimentação.

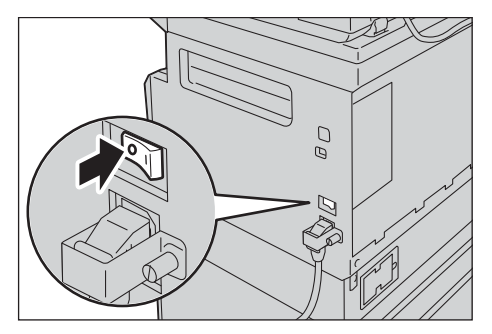

Nota Verifique se a exibição do diagrama de status da máquina está desligada.

2. Conecte um cabo de rede ao conector de interface Ethernet.

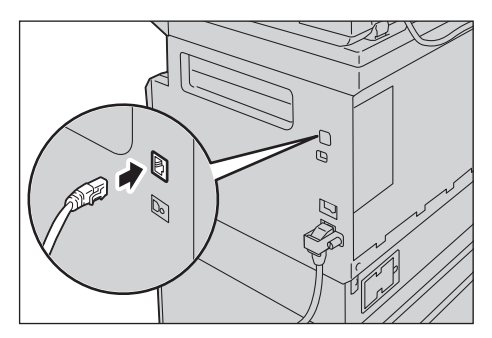

Nota Prepare um cabo de rede adequado à sua conexão de rede. Quando substituir o cabo de rede, entre em contato com o Centro de Atendimento ao Cliente.

3. Pressione o botão liga/desliga na posição Ligado para ligar a alimentação.

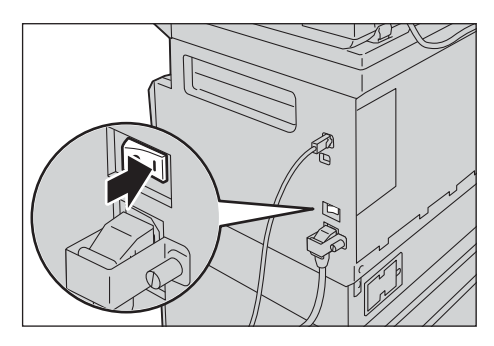

# Configuração do ambiente de rede

Esta seção descreve como efetuar as configurações necessárias para utilizar o protocolo TCP/IP.

Nota A máquina tem suporte para endereços IPv6 em um ambiente de rede IPv6. Para obter informações adicionais, consulte Configurar o endereço IP da máquina (IPv6) na página 9.

# Configurar o endereço IP da máquina (IPv4)

Para usar o protocolo TCP/IP, é necessário configurar o endereço IP da máquina.

Por configuração padrão, a máquina está configurada para obter o seu endereço IP automaticamente.

Esta configuração configura automaticamente o endereço IP da máquina quando esta é conectada a uma rede contendo um servidor DHCP.

Imprima o Relatório de configurações do sistema para verificar se o endereço IP da máquina já foi configurado.

Se o endereço IP da máquina não tiver sido configurado, terá de configurar o endereço IP no painel de controle ou utilizando o Utilitário de configuração da impressora no CD-ROM. Consulte Utilizando o Utilitário de configuração da impressora para configurar o endereço IP na página 10.

Observações

- Se a rede tiver um servidor DHCP, o endereço IP da máquina pode alterar-se, portanto verifique o endereço periodicamente.
- A máquina pode adquirir informações de endereço automaticamente, usando um servidor BOOTP ou RARP.

Para obter informações sobre como configurar o endereço IP a partir do painel de controle, consulte Configurações de rede na página 33.

• Depois de configurar os números do programa de 1008 a 1020, imprima o Relatório de configurações do sistema e verifique as configurações aplicadas.

Para obter informações sobre como imprimir o Relatório de configurações do sistema, consulte o Guia do Usuário da WorkCentre 5019/5021.

# Configurar o endereço IP da máquina (IPv6)

A máquina tem suporte para endereços IPv6 em um ambiente de rede IPv6.

Por configuração padrão de fábrica, o tipo de endereço IP da máquina está configurado para IPv4. Para usar a máquina em um ambiente de rede IPv6, configure o tipo de endereço IP para IPv6 ou para ambos os tipos. O endereço IPv6 é configurado automaticamente quando a máquina é reinicializada.

Imprima o Relatório de configurações do sistema para verificar o endereço IPv6.

Pode configurar um endereço IPv6 fixo para a máquina usando qualquer um dos métodos seguintes:

- Utilize o Utilitário de configuração da impressora no CD-ROM. Consulte Utilizando o Utilitário de configuração da impressora para configurar o endereço IP na página 10.
- Utilize o painel de controle para efetuar a configuração manualmente.
- Utilize os Serviços do CentreWare na Internet para efetuar a configuração manualmente. Imprima o Relatório de configurações do sistema para verificar o endereço configurado automaticamente, em seguida use esse endereço para acessar os Serviços do CentreWare na Internet.

A partir da guia Propriedades, selecione **Conectividade > Protocolos > TCP/IP > Modo IP**. Configure o Modo IP para IPv6 ou Dual Stack. O endereço IPv6 pode ser inserido manualmente se a caixa de seleção **Ativar endereço manual** estiver selecionada em IPv6.

Para obter informações sobre como imprimir o Relatório de configurações do sistema, consulte o Guia do Usuário da WorkCentre 5019/5021.

Para obter informações sobre como efetuar configurações a partir dos Serviços do CentreWare na Internet, consulte Configurar itens nos Serviços do CentreWare na Internet na página 17.

# Utilizando o Utilitário de configuração da impressora para configurar o endereço IP

Esta seção descreve como configurar o endereço IP utilizando o Utilitário de configuração da impressora para configurar o endereço IP, que está incluído no CD de drivers.

- 1. Insira o CD de drivers na unidade de CD-ROM do seu computador.
- 2. Acesse o diretório Ferramenta de configuração IP e clique duas vezes em **xcpsu.exe**.
- 3. Verifique se o cabo de rede está conectado à máquina e clique em Seguinte.

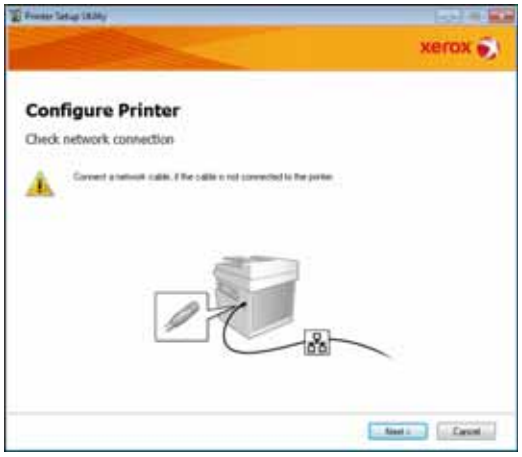

4. Selecione a máquina da lista de endereços IP e endereços MAC disponíveis, e clique em Seguinte.

| Configure Printer Select Printer MC Address MC Matter MC Address MC Matter MC Matter MC Matter MC Matter MC MAtter MC MAtter MC MC MC MAtter MC MC MC MC MAtter MC MC MC MC MAtter MC MC MC MC MC MAtter MC MC MC MC MC MC MC MC MC MC MC MC MC M                                                                                                    | Select Parter Select Parter Select Parter Select Parter Select Control of the parter Selection Selection S |
|----------------------------------------------------------------------------------------------------|----------------------------------------------------------------------------------------------------|
| Configure Printer elect Printer NaCAsses With Asses With Asses Wit                                                                                                    | Salact Pentas<br>Salact Repara II de sariguest<br>Reparate la configeration and<br>disalact. Here the following the<br>sanguest or network?                                                                                                    |
| Select Printer           Date         Solical Printer           NaC Address         Printless           NaC Address         Printless           Nac Address         Copyress           Nac Address         Copyress           Nac Addr                                                                                                    | Select Parties<br>Letter Parties to be sortigated. If<br>the parties to configuration is not<br>distance, the following basis<br>is the collecconnected to the<br>compare or endexid.                                                                                                    |
| Determining         Of Address         Select Planter           Medicing and plant         1/2/27 Methy         Load the system is the system is the system                                                                                                    | Select Pantes<br>Letest the prime to be configured. If<br>the prime to configuration is not<br>displaying sheet, the following terms<br>in the colle connected in the<br>computer to reduce 3.                                                                                                    |
| HAC Address PF Address Sales (1994)<br>Meter PARTINE ALCON (1994)<br>Meter PARTINE ALCON ( | Select Parties<br>Laked Repaires to be configured to<br>the parties to configuration a red<br>displayed, sheet. Be inducing terms<br>to the colde converted to the<br>computer is reduced. <sup>3</sup>                                                                                                    |
| Beneficient and an anti-anti-anti-anti-anti-anti-anti-anti-                                                                                                    | Select the pairse to be configured to<br>the parties to configuration is not<br>displayed, sheet, the following tensor<br>to the coldin convected to the<br>composite or retrieved.?                                                                                                    |
| Bester to an international and a second second seco                                                                                                    | The parties to configuration is not<br>displayed, sheck the following terms<br>to the cable connected to the<br>computer or network. <sup>3</sup>                                                                                                    |
| In the cable convected to<br>computer or retained on<br>the Vector and Convected on                                                                                                    | In the cable converties to the<br>computer or network ?                                                                                                    |
| to the partier solicited of                                                                                                    |                                                                                                    |
| Clob the Politeck   or Sim                                                                                                    | Club the (Foliant) in Sinter P                                                                                                    |
| Addres ( tution                                                                                                    | Addecidation                                                                                                    |
| Ested: [ris PAdSon                                                                                                    |                                                                                                    |

Se já tem o endereço IP da máquina, clique em **Inserir Endereço IP**, digite o endereço IP no campo **Endereço IP** e clique em **OK**.

| Enter IP Address                               | <b>.</b>   |
|------------------------------------------------|------------|
| Enter the existing IP address for the printer. |            |
| JP Address:                                    |            |
| 1                                              |            |
|                                                | OK. Cancel |

5. Efetue configurações avançadas, caso necessário, e clique em **Seguinte**.

|        |                                 |                                                                                                    |                                                                          |                                                                                                    | Verny 5                                                                                                    |
|--------|---------------------------------|----------------------------------------------------------------------------------------------------|--------------------------------------------------------------------------|----------------------------------------------------------------------------------------------------|----------------------------------------------------------------------------------------------------|
|        |                                 | -                                                                                                    |                                                                          |                                                                                                    | ACTUA                                                                                                    |
| rinter |                                 |                                                                                                    |                                                                          |                                                                                                    |                                                                                                    |
| 5      |                                 |                                                                                                    |                                                                          |                                                                                                    |                                                                                                    |
| Date   | ati -                           | -                                                                                                    |                                                                          | Vinter!                                                                                                    | IP Address Settings                                                                                                    |
| DHCP   |                                 |                                                                                                    |                                                                          | VOID NO.                                                                                                    | In case of FV4.Owner DHCP 4 a                                                                                                 |
| . 8    | 4                               | . 4                                                                                                   |                                                                          |                                                                                                    | induced and Padence<br>Induces in the relation.                                                                               |
| 20     | 4                               |                                                                                                    |                                                                          |                                                                                                    | In case of PAGA IP address are                                                                                                |
| . 8    | 1                               | 8                                                                                                    | 8                                                                        |                                                                                                    | box and other an maxing P<br>address                                                                                          |
|        |                                 |                                                                                                    |                                                                          | united.                                                                                                    |                                                                                                    |
|        |                                 |                                                                                                    | ü.                                                                       |                                                                                                    |                                                                                                    |
|        |                                 |                                                                                                    |                                                                          |                                                                                                    |                                                                                                    |
|        | rinter<br>s<br>ball<br>aso<br>i | ninter<br>s<br>Institut<br>()<br>()<br>()<br>()<br>()<br>()<br>()<br>()<br>()<br>()<br>()<br>()<br>() | rinter<br>s<br>Institus<br>DOT<br>d d d<br>d<br>d d d<br>d<br>d d d<br>d | rinter<br>s<br>[bathes (*)<br>[bsr (*)<br>[bsr (*)<br>[bsr (*)<br>[bsr (*)<br>[bsr (*)<br>[bsr (*)<br>[bsr (*)<br>[bsr (*)]]<br>[bsr (*)<br>[bsr (*)]<br>[bsr (*)]<br>[b | rinter<br>s<br>hatbas • bhainai<br>bar • bhainai<br>bar • bhainai<br>s • bhainai<br>s • bhainai<br>s • bhainai<br>s • bhainai |

6. Depois de confirmar as informações apresentadas, clique em Aplicar.

As configurações especificadas são aplicadas.

| Franker Tarbup 18204y                                                                                                    |    | 1002-001                                      |
|----------------------------------------------------------------------------------------------------|----|-----------------------------------------------|
|                                                                                                    |    | xerox 🕤                                       |
| Configure Printer                                                                                                    |    |                                               |
| Confirm the settings                                                                                                    |    |                                               |
| - PAddess Tothigs<br>Phate Dar Tool<br>Physics Sector<br>Physics Sector<br>Physics Sector<br>Physics Sector<br>Physics Sector<br>Disc Manual Addess Discot use | ,  | Candian Sattings<br>Tasar caritor par attings |
|                                                                                                    |    |                                               |
|                                                                                                    | v. | Auto Canad                                    |

7. Clique em **Concluir** para sair do Utilitário de configuração da impressora para configurar o endereço IP.

Se as configurações estiverem corretamente definidas, a máquina reinicia automaticamente.

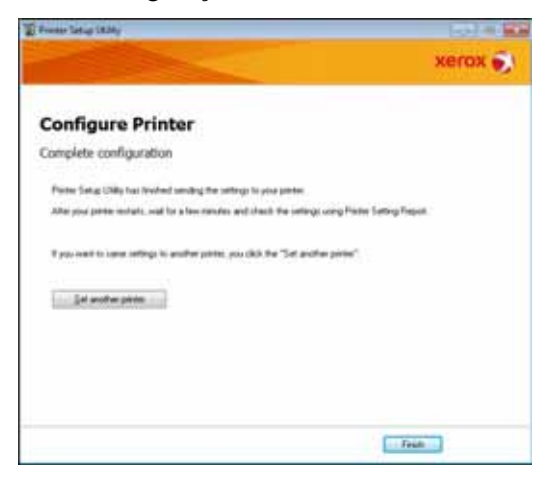

- 8. Confirme o endereço IP atribuído depois de completar o processo de configuração, através de um dos métodos seguintes:
  - Imprimindo o Relatório de configurações do sistema (consulte o Guia do Usuário da WorkCentre 5019/5021)
  - Na tela **Status da máquina** (consulte o Guia do Usuário da WorkCentre 5019/5021)
  - Utilizando os itens de menu **Ferramentas** (consulte o Guia do Usuário da WorkCentre 5019/5021)
  - Utilizando os Serviços do CentreWare na Internet (consulte Utilizando os Serviços do CentreWare na Internet na página 15)

# Ativando a porta de comunicação

Utilize os Serviços do CentreWare na Internet para ativar a porta de comunicação que deseja usar.

Pode ativar as portas seguintes:

| Porta    | Descrição                                                                                                    |
|----------|----------------------------------------------------------------------------------------------------|
| SNMP     | Ativar esta porta ao utilizar o protocolo SNMP (utilizado para operações como transferir as informações da máquina para o driver de impressão). |
| LPD      | Ative esta porta quando imprimir utilizando LPD.                                                                                                |
| Port9100 | Ative esta porta quando imprimir utilizando Port9100.                                                                                           |

Para obter informações sobre como efetuar configurações a partir dos Serviços do CentreWare na Internet, consulte Configurar itens nos Serviços do CentreWare na Internet na página 17.

Para ativar a porta de comunicação:

- 1. Inicie os Serviços do CentreWare na Internet.
- 2. Clique na guia Properties (Propriedades).

| Contractor<br>Internet Contractor<br>Despite | WatCates                        | 5119        |
|----------------------------------------------|---------------------------------|-------------|
| Transfer<br>Streame                          | Description                     |             |
| a Grand Serge                                | ( Internet )                    |             |
| + formity                                    | Nartice Bold                    | Nations 100 |
|                                              | Multim Russ                     |             |
|                                              | Lenine                          |             |
|                                              | Contert Pressa                  | 1           |
|                                              | Administrative's E-and Address: |             |
|                                              | Conserve                        |             |
|                                              |                                 | Ang tanj    |
|                                              |                                 | XOLOX .     |

3. Selecione **Connectivity** (**Conectividade**) no menu da esquerda.

|                                                                              | a literature                                                                                                    |              | _ |
|------------------------------------------------------------------------------|----------------------------------------------------------------------------------------------------|--------------|---|
| a Physical Conservices<br>A Physical Conservices<br>A Protocoly<br>Linearity | Hartine Haloh<br>Sandi Nasien<br>Markine Nam<br>Lander Name<br>Caster Name<br>Mediterne VI. and Salleren<br>Caster | Tolicies III |   |
|                                                                              |                                                                                                    | And the      |   |

4. Clique em **Port Settings (Configurações de porta)** e selecione a caixa de seleção referente à porta desejada.

| Cannel Secoluty        |                               | Vold Craster 2019          |
|------------------------|-------------------------------|----------------------------|
| Trapost                | Port Setting                  |                            |
| In Property and        | Ter .                         | Induser                    |
| 4 Tenanti<br>4 Tenanti | Lange<br>Lange<br>Trave State | V bala<br>V bala<br>V bala |
|                        |                               |                            |
|                        |                               |                            |
|                        |                               |                            |
|                        |                               | xerox 🐑                    |

5. Clique em Apply (Aplicar).

Nota Reinicialize a máquina para ativar as novas configurações.

# Utilizando os Serviços do CentreWare na Internet

# Serviços do CentreWare na Internet

Os Serviços do CentreWare na Internet proporcionam serviços como a alteração de configurações utilizando um navegador da Web em um computador ligado a um ambiente de rede TCP/IP.

#### Observações

- O Kit de Impressão em Rede é necessário para utilizar este recurso. O endereço IP da máquina também deve ser configurado. Para obter informações sobre como configurar o endereço IP, consulte Configuração do ambiente de rede na página 8.
- Quando alterar quaisquer configurações utilizando os Serviços do CentreWare na Internet, a máquina deve encontrar-se no status de espera ou no modo de economia de energia.

| Controlway<br>Internet Services<br>Preside | WorkCount                                                                                                    | 5019 -                  |  |
|--------------------------------------------|----------------------------------------------------------------------------------------------------|-------------------------|--|
| • Second long                              | Description                                                                                                    |                         |  |
| 4 Streete                                  | Notice See<br>Social Sectors<br>Residentia<br>Residentia<br>Sectors<br>Control France<br>Mainteners V E and Address<br>Control France |                         |  |
|                                            |                                                                                                    | Annel Manel<br>Xertox 🐑 |  |

## Ambientes e configurações suportados

#### Sistemas operacionais e navegadores da Web

A operação dos Serviços do CentreWare na Internet foi verificada para os seguintes navegadores da Web:

| Sistema operacional        | Navegadores da Web                                                                           |
|----------------------------|----------------------------------------------------------------------------------------------|
| Windows <sup>®</sup> 8     | Windows Internet Explorer <sup>®</sup> 10                                                    |
| Windows 7                  | Windows Internet Explorer 8                                                                  |
| Windows Vista <sup>®</sup> | Windows Internet Explorer 7                                                                  |
| Windows XP                 | Windows Internet Explorer 6 SP2, Mozilla Firefox <sup>®</sup> 3.x,<br>Netscape 7.1 Navigator |

#### Configurações do navegador da Web

Recomenda-se que o endereço da máquina seja especificado no navegador da Web.

Nota Se você especificar o endereço da máquina utilizando um servidor proxy, é possível que o tempo de resposta do serviço seja lento ou não sejam exibidas algumas telas. Se ocorrerem estes problemas, terá de configurar o endereço IP da máquina no navegador da Web e optar por não utilizar um servidor proxy. Consulte o manual do seu navegador da Web para saber como efetuar a configuração.

Terá também de efetuar outras configurações do navegador da Web para que os Serviços do CentreWare na Internet funcionem corretamente.

O procedimento seguinte baseia-se no Internet Explorer 6.0.

- 1. No menu Tools (Ferramentas), selecione Internet Options (Opções da Internet).
- 2. Na guia General (Geral), clique em **Settings (Configurações)** em Temporary Internet Files (Arquivos temporários da Internet).
- 3. Na caixa de diálogo Settings (Configurações), selecione Check for newer versions of stored pages (Verificar versões mais recentes de páginas armazenadas):.
- 4. Selecione Every visit to the page (Todas as visitas à página) ou Every time you start Internet Explorer (Sempre que inicia o Internet Explorer).
- 5. Clique em OK.
- 6. Clique em **OK** na caixa de diálogo Internet Options (Opções da Internet).

## Iniciando os Serviços do CentreWare na Internet

Para iniciar os Serviços do CentreWare na Internet:

- 1. Inicie o seu computador e o navegador da Web.
- 2. Na barra de endereços do seu navegador da Web, digite o endereço IP ou URL da máquina e pressione a tecla ENTER.

É exibida a página inicial dos Serviços do CentreWare na Internet.

#### Exemplo de endereço IP (IPv4)

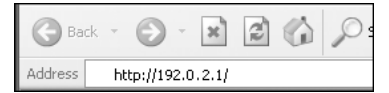

#### Exemplo de endereço IP (IPv6)

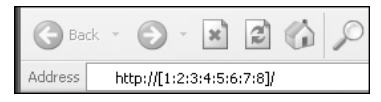

#### Exemplo de URL

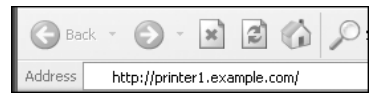

#### Observações

- Se a sua rede utilizar DNS (Domain Name System) e o nome do host da máquina estiver registrado no servidor de nome do domínio, pode acessar a máquina utilizando o endereço de Internet que combina o nome do host e o nome do domínio. Por exemplo, se o nome do host for "meuhost" e o nome do domínio for "exemplo.com", o endereço de Internet será "meuhost.exemplo.com".
- Quando especificar um número de porta, adicione ":" e o número da porta a seguir ao endereço IP ou ao endereço de Internet.
- O endereço IPv6 não pode ser inserido manualmente em alguns casos, dependendo do navegador da Web utilizado.
- HTTPS não tem suporte.

## Configurar itens nos Serviços do CentreWare na Internet

A tabela abaixo lista os itens de menu na tela Serviços do CentreWare na Internet.

Observações

- Tem de ter um nome de usuário e uma senha para alterar as configurações. A ID de usuário "admin" e a senha "1111" são configuradas na hora do envio de fábrica. Para obter informações sobre como alterar a ID de usuário e a senha, consulte Configurações de administrador do sistema (segurança) na página 25.
- Não pode acessar o modo de Administração do Sistema a partir de um computador enquanto o painel de controle da máquina está a ser utilizado, ou quando o lado da máquina está em modo de Administração do Sistema, ou quando há trabalhos atuais ou pendentes. Também não pode operar o painel de controle da máquina quando acessa o modo de Administração do Sistema a partir de um computador.
- Não podem ser usados caracteres de dois bytes nos Serviços do CentreWare na Internet.

## Guia Properties (Propriedades)

#### Descrição

#### Modelo da máquina

O nome do produto é exibido.

#### Número de série

O número de série do produto é exibido.

#### Nome da máquina

Pode inserir o nome da impressora (entre 1 e 32 caracteres ASCII excluindo dois pontos (:), sinal de igual (=), símbolo de arroba (@) ou asteriscos (\*), que não são válidos).

#### Localização

Pode inserir a localização da máquina (até 255 caracteres ASCII).

#### Pessoa de contato

Pode inserir os dados da pessoa de contato (até 255 caracteres ASCII).

#### Endereço de e-mail do administrador

Pode inserir o endereço de e-mail do administrador do sistema (até 128 caracteres).

#### Comentários

Pode inserir comentários da máquina (até 255 caracteres ASCII).

#### **Botão Aplicar**

Utilize para aplicar alterações.

#### Configurações de Economia de energia (configuração geral)

#### Tempo para modo Baixa potência

Pode definir o tempo de espera desde a última operação até que a máquina entre no modo Baixa potência. Pode definir um valor entre 1 e 60 minutos. (Padrão: 1)

#### Tempo para modo Repouso

Pode definir o tempo de espera desde o modo Baixa potência até que a máquina entre no modo Repouso. Pode definir um valor entre 1 e 239 minutos. (Padrão: 1)

#### **Botão Aplicar**

Utilize para aplicar alterações.

#### Configurações de Serviços de Internet (configuração geral)

#### Exibir idioma

Pode alterar o idioma de exibição na tela. (Padrão: Inglês)

#### **Botão Aplicar**

Utilize para aplicar alterações.

#### **Configurações de porta (conectividade)**

#### Porta

Pode ativar ou desativar portas de comunicação. Pode selecionar entre SNMP, LPD e Port9100. Ative cada porta selecionando a respectiva caixa de seleção.

#### **Botão Aplicar**

Utilize para aplicar alterações.

Nota Reinicialize a máquina para ativar as novas configurações.

### Ethernet (conectividade> conexões físicas)

#### Velocidade nominal

Pode configurar a velocidade da porta Ethernet. Selecione entre Auto, 10 Mbps Meio-Duplex, 10 Mbps Duplex, 100 Mbps Meio-Duplex ou 100 Mbps Duplex. (Padrão: Auto)

#### **Endereço MAC**

O endereço MAC da máquina é exibido.

#### **Botão Aplicar**

Utilize para aplicar alterações.

Nota Reinicialize a máquina para ativar as novas configurações.

### TCP/IP (conectividade > protocolo)

#### Modo IP

Pode configurar o modo de operação IP. Pode selecionar entre Dual Stack, IPv4 e IPv6. A configuração Dual Stack permite-lhe usar simultaneamente endereços IPv4 e IPv6. (Padrão: IPv4)

#### Geral

- Protocolo
- É exibido Ativado.
- Conexão física
- É exibido Ethernet.
- Nome do host

Pode configurar o nome do host. Pode inserir entre 1 e 32 caracteres alfanuméricos de um só byte ou hifens.

Nota Os hifens (-) não podem ser utilizados como primeiro ou último caractere da sequência.

IPv4

• Resolução do endereço IP:

Pode configurar o método usado para adquirir o endereço IP, a máscara de sub-rede e o endereço de gateway. Pode selecionar entre STATIC, DHCP, BOOTP, RARP e DHCP/Autonet para o método de aquisição de endereço. (Padrão: DHCP/Autonet)

 Endereço IP: Pode inserir o endereço IP quando está selecionado STATIC para Resolução do endereço IP. • Máscara de sub-rede:

Pode inserir a máscara de sub-rede quando está selecionado STATIC para Resolução do endereço IP.

 Endereço de gateway: Pode inserir o endereço de gateway quando está selecionado STATIC para Resolução do endereço IP.

#### IPv6

- Ativar endereço manual: Você pode selecionar esta caixa de seleção para inserir o endereço IP e o endereço de gateway diretamente. (Padrão: Desligado)
  - Endereço IP: Pode inserir o endereço IP se a caixa de seleção **Ativar endereço manual** estiver selecionada.
  - Endereço configurado automaticamente 1: O endereço IPv6 configurado automaticamente é exibido.
  - Endereço de link local:
     O endereço de link local configurado automaticamente é exibido.
  - Endereço de gateway: Pode inserir o endereço de gateway se a caixa de seleção Ativar endereço manual estiver selecionada.
  - Endereço de gateway configurado automaticamente:
     O endereço de gateway configurado automaticamente é exibido.

### **Configuração SNMP** (conectividade > protocolo)

Pode configurar o protocolo SNMP.

#### Geral

Status da porta SNMP

Pode selecionar **Ativado** para utilizar o SNMP. (Padrão: Ligado)

• Botão editar Propriedades SNMP v1/v2c

Pode efetuar configurações SNMP v1/v2c avançadas pressionando este botão.

- Nome de comunidade (somente leitura): Pode inserir o nome de comunidade a adquirir (até 32 caracteres ASCII). (Padrão: em branco (público))
- Nome de comunidade (Leitura/Gravação): Pode inserir o nome de comunidade a adquirir/gravar (até 32 caracteres ASCII). (Padrão: em branco (privado))
- Nome de comunidade de captura: Pode inserir o nome de comunidade para notificação de captura (até 32 caracteres ASCII). (Padrão: em branco (captura\_SNMP))
- ID de login do administrador do sistema: Pode inserir informações relacionadas com a pessoa responsável pela manutenção da máquina (até 127 caracteres ASCII) (Padrão: em branco).

#### Capturas genéricas de falha de autenticação

Pode selecionar **Ativado** para enviar uma notificação de captura de falha de autenticação quando é efetuada uma tentativa de acesso com um nome de comunidade inválido não registrado na máquina. (Padrão: Ligado)

#### Botão Avançado

Pode editar as configurações usando os seguintes botões:

#### • Botão Adicionar endereço UDP IPv4

Use para adicionar um endereço de destinatário para notificação de captura UDP IPv4.

- Endereço IP: Pode inserir o endereço IP para entrada.
- Número da porta UDP: Pode configurar o n.º da porta UDP para entrada (um valor entre 1 e 65535).
- Versão SNMP:
   Pode especificar a versão SNMP para entrada como v1 ou v2c. (Padrão: v1)
- Nome de comunidade de captura: Pode inserir o nome de comunidade de captura para entrada (entre 1 e 32 caracteres ASCII). (Padrão: captura\_SNMP)
- Captura a ser Recebida: Pode configurar se devem ser enviadas notificações para eventos de Impressão, Arranque a frio e Falha de autenticação.

#### • Botão Adicionar endereço UDP IPv6

Use para adicionar um endereço de destinatário para notificação de captura UDP IPv6.

- Endereço IP: Pode inserir o endereço IP para entrada.
- Número da porta UDP: Pode configurar o n.º da porta UDP para entrada (um valor entre 1 e 65535).
- Versão SNMP: Pode especificar a versão SNMP para entrada como v1 ou v2c. (Padrão: v1)
- Nome de comunidade de captura: Pode inserir o nome de comunidade de captura para entrada (entre 1 e 32 caracteres ASCII). (Padrão: captura\_SNMP)
- Captura a ser Recebida: Pode configurar se devem ser enviadas notificações para eventos de Impressão, Arranque a frio e Falha de autenticação.
- Botão Excluir

Use para excluir as capturas especificadas para o endereço IP do destinatário de notificações de captura.

• Botão Editar

Use para exibir as informações de notificação para a captura que está a utilizar. Pode especificar os eventos para os quais devem ser enviadas notificações.

#### **Botão Aplicar**

Utilize para aplicar alterações.

Nota Reinicialize a máquina para ativar as novas configurações.

## LPD (conectividade > protocolo)

Pode configurar a porta LPD.

#### Geral

• Status da porta LPD

Pode selecionar Ativado para utilizar LPD. (Padrão: Ligado)

- Conexão física
   É exibido Ethernet.
- Número da porta

Pode configurar o n.º da porta LPD (um valor entre 1 e 65535). Tem de configurar um número exclusivo para cada porta. (Padrão: 515)

• Limite de tempo de conexão

Pode configurar a quantidade de tempo que a máquina espera antes de terminar a conexão quando os dados de entrada param (entre 2 e 3600 segundos). (Padrão: 60)

Conexões máximas por porta

O número máximo de conexões é exibido.

#### **Botão Aplicar**

Utilize para aplicar alterações.

Nota Reinicialize a máquina para ativar as novas configurações.

## **Port9100 (conectividade > protocolo)**

Pode configurar Port9100.

#### Geral

• Status da porta Port9100

Pode selecionar Ativado para utilizar Port9100. (Padrão: Ligado)

Conexão física

É exibido Ethernet.

#### Informação da porta

• Número da porta TCP

Pode configurar o n.º da porta Port9100 (um valor entre 1 e 65535).

Tem de configurar um número exclusivo para cada porta. (Padrão: 9100)

Conexões máximas por porta

O número máximo de conexões é exibido.

• Fim do tempo de espera do trabalho

Pode configurar a quantidade de tempo que a máquina espera antes de terminar a conexão quando os dados de entrada param (entre 2 e 3600 segundos). (Padrão: 60)

• Ligar PDL

É exibido Ativado.

#### **Botão Aplicar**

Utilize para aplicar alterações.

Nota Reinicialize a máquina para ativar as novas configurações.

### HTTP (conectividade > protocolo)

Pode configurar o protocolo HTTP.

#### Configuração

- Conexão É exibido Ativado.
- Conexão física

É exibido Ethernet.

• Tempo de espera de conexão

O tempo de espera de conexão é exibido.

• Número da porta

Pode configurar o n.º da porta utilizada para comunicação HTTP (um valor entre 1 e 65535). Tem de configurar um número exclusivo para cada porta. (Padrão: 80)

• Limite de tempo de conexão

Configurado de 1 a 255 segundos para o limite de tempo de conexão. (Padrão: 30)

#### **Botão Aplicar**

Utilize para aplicar alterações.

Nota Reinicialize a máquina para ativar as novas configurações.

## Filtro IP (segurança)

Pode restringir os endereços IP suportados.

#### Filtro IPv4

- Filtro IP
  - Pode selecionar Ativado para ativar o Filtro IP. (Padrão: Desligado)
- Caixa de seleção Editar/Excluir seleção

Pode selecionar o Filtro IP para editar/excluir.

• Lista Regra de Filtro IP

O endereço IPv4 a que é permitido acesso é exibido.

• Botão Adicionar

É exibida a tela Adicionar Regra de Filtro IP - IPv4. Use para adicionar um endereço IPv4 para exclusão de acesso. Pode adicionar até 10 endereços IPv4.

- Endereço IP de origem: Configure o endereço IP a excluir do acesso.
- Máscara IP de origem: Configure o comprimento do prefixo do endereço IP a excluir do acesso. (Padrão: 0)
- Botão Editar É exibida a tela Editar Regra de Filtro IP - IPv4. Pode editar o endereço IPv4 a excluir do acesso.
  - Endereço IP de origem: Edite um endereço IP que esteja excluído do acesso.
  - Máscara IP de origem: Pode configurar o comprimento do prefixo de um endereço IP que esteja excluído do acesso. (Padrão: 0)
- Botão Excluir

Use para remover um endereço IPv4 da lista de exclusão de acesso.

#### Filtro IPv6

• Filtro IP

Pode selecionar Ativado para ativar o Filtro IP. (Padrão: Desligado)

• Caixa de seleção Editar/Excluir seleção

Pode selecionar o Filtro IP para editar/excluir.

• Lista Regra de Filtro IP

O endereço IPv6 que está excluído do acesso é exibido.

• Botão Adicionar

É exibida a tela Adicionar Regra de Filtro IP - IPv6. Adiciona um endereço IPv6 para exclusão de acesso. Pode adicionar até 10 endereços IPv6.

 Endereço IP de origem: Pode configurar um endereço IP para exclusão de acesso.

- Máscara IP de origem:
  - Pode configurar o comprimento do prefixo do endereço IP para exclusão de acesso. (Padrão: 0)
- Botão Editar

É exibida a tela Editar Regra de Filtro IP - IPv6. Pode editar o endereço IPv6 que está excluído do acesso.

- Endereço IP de origem: Pode editar o endereço IP que está excluído do acesso.
  - Máscara IP de origem: Pode configurar o comprimento do prefixo do endereço IP que está excluído do acesso. (Padrão: 0)
- Botão Excluir

Pode excluir o endereço IPv6 que está excluído do acesso pressionando este botão.

#### **Botão Aplicar**

Utilize para aplicar alterações.

Nota Reinicialize a máquina para ativar as novas configurações.

### Configurações de administrador do sistema (segurança)

Pode configurar a ID de usuário e a senha do administrador do sistema.

#### Configurações de administrador do sistema

• ID de login do administrador

• Senha do administrador

Pode configurar a senha do administrador do sistema (entre 4 e 12 caracteres ASCII ou em branco). (Padrão: 1111)

• Digite novamente a senha do administrador

É necessário digitar novamente a senha do administrador inserida.

• Tentativas de login máximas

Em caso de falha repetida de tentativas de efetuar o login com a ID de usuário do administrador do sistema, o acesso é negado quando o número de tentativas falhadas atinge o valor configurado aqui. Especifique um número entre 0 e 10. Especifique 0 para desativar esta configuração.

O número total de tentativas de autenticação falhadas é restaurado quando a autenticação é bemsucedida ou o sistema é reiniciado. (Padrão: 5)

#### **Botão Aplicar**

Utilize para aplicar alterações.

## Guia Suporte

Os links para as informações de suporte são exibidos. As configurações do link podem ser alteradas.

### Suporte

#### Botão Alterar configurações

Pode alterar um link para informações de suporte pressionando este botão.

• Nome

Pode inserir o nome do link (entre 1 e 63 caracteres ASCII).

• URL

Pode inserir os endereços dos links (entre 1 e 63 caracteres alfanuméricos, incluindo o símbolo de arroba (@), sinal de percentagem (%), ponto (.), dois pontos (:), barra para a frente (/), hífen (-), til (~), ponto de interrogação (?) e E comercial (&), que são válidos).

#### **Botão Aplicar**

Utilize para aplicar alterações.

Nota Para obter informações sobre a instalação de drivers de impressão e drivers de digitalização, consulte o Guia do Usuário da WorkCentre 5019/5021.

# Configuração da definição de opções

Componentes da máquina, lado direito e traseira

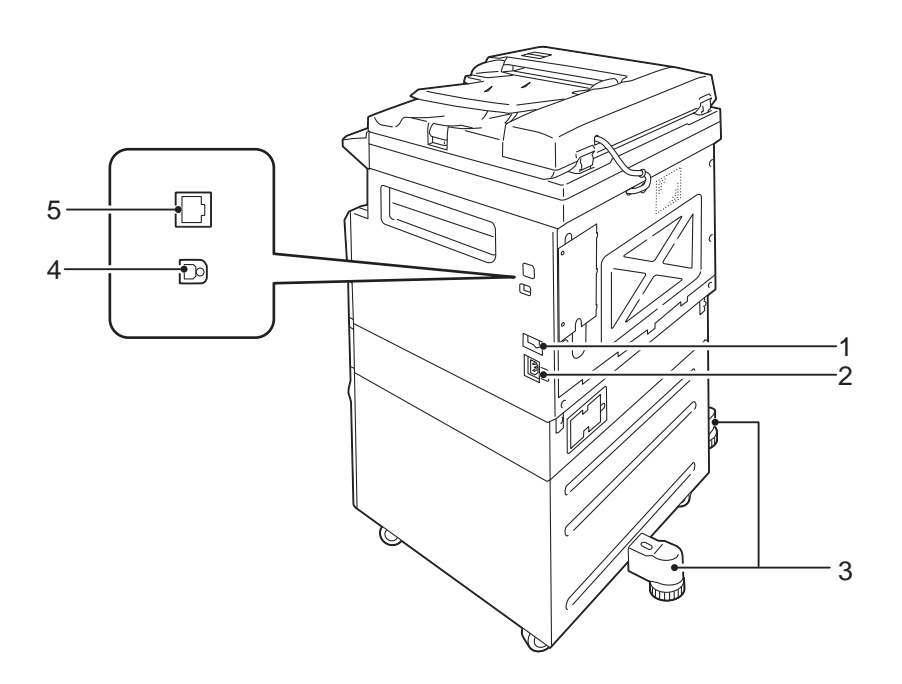

| N.º | Componente                                    | Descrição                                                                                                    |
|-----|-----------------------------------------------|----------------------------------------------------------------------------------------------------|
| 1   | Interruptor de alimentação                    | Liga e desliga a alimentação da máquina.<br>Para obter informações adicionais, consulte o Guia do Usuário da<br>WorkCentre 5019/5021.                 |
| 2   | Conector do cabo de alimentação               | Conecta o cabo de alimentação.                                                                                                    |
| 3   | Ajuste do pé                                  | Evita que a máquina tombe. Mova a máquina ao local de instalação e depois gire seu ajustador no sentido horário, até que toque o piso.                |
| 4   | Conector de interface USB<br>1.1/2.0 (Tipo B) | Conecte um cabo USB 1.1/2.0.                                                                                                    |
| 5   | Conector de interface<br>10BASE-T/100BASE-TX  | Conecte um cabo de rede.<br>O conector de interface 10BASE-T/100BASE-TX está disponível quando o<br>Kit de Impressão em Rede opcional está instalado. |

Quando o Kit de Impressão em Rede opcional está instalado, pode obter informações de configuração da máquina a partir do driver de impressão.

Nota Atualize as informações de configuração da máquina ao alterar um componente opcional.

# Utilizando a interface Ethernet

Pode enviar a configuração de opções da máquina automaticamente para o driver de impressão.

Observações

- Este recurso não está disponível para alguns modelos. O Kit de Impressão em Rede opcional é necessário. Para obter informações adicionais, entre em contato com o Centro de Atendimento ao Cliente.
- Ao utilizar este recurso, ative a porta SNMP. (Padrão: Ativado)
- Se não tiver obtido informações de configuração da máquina ou estiver a usar uma conexão de interface USB, configure manualmente as informações de configuração da máquina. Para obter informações adicionais, clique em **Ajuda** na tela para exibir as informações de Ajuda.

Siga as etapas abaixo para configurar a definição de opções.

1. No menu Iniciar do PC, selecione **Impressoras e faxes** para exibir as propriedades da impressora em uso.

Nota Alguns sistemas operacionais exibem "Impressora" ou "Dispositivos e impressoras", em vez de "Impressoras e faxes".

2. Selecione a guia Opções.

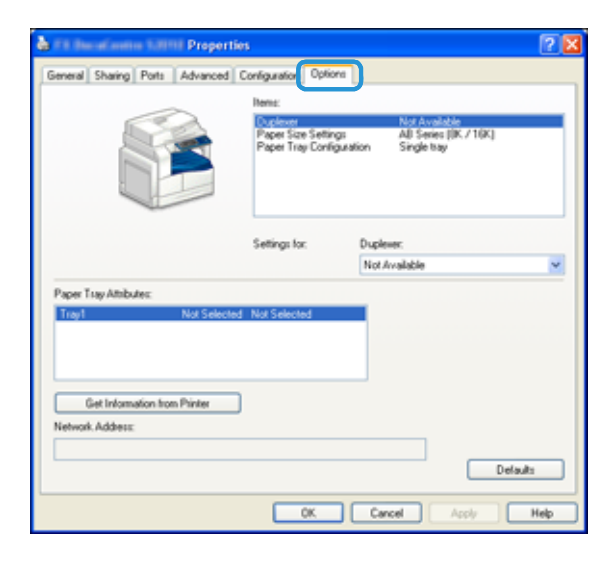

3. Selecione Obter informações da impressora.

| 🎍 🕮 Bacalantine S20111 Properti                                                     | os                                                     |                                           | 2 🛛    |
|-------------------------------------------------------------------------------------|--------------------------------------------------------|-------------------------------------------|--------|
| General Sharing Ports Advanced                                                      | Configuration Options                                  | 1                                         |        |
|                                                                                     | Rema:                                                  |                                           |        |
|                                                                                     | Duplevet<br>Paper Size Settings<br>Paper Tray Configur | AB Series (IK / 10K)<br>ation Single tray |        |
|                                                                                     | Settings for:                                          | Duplever:                                 |        |
|                                                                                     |                                                        | Not Available                             | ~      |
| Paper Tray Ambules: Tray1 Not Selecte Get Information from Printer Network Address: | 1 Not Selected                                         | Det                                       | laultz |
|                                                                                     | OK                                                     | Cancel Apply                              | Help   |

#### Se for exibido "Método de pesquisa de impressora"

As informações da máquina não são transmitidas para o driver de impressão. Complete as operações seguintes.

1. Selecione **Especificar endereço** e clique em **Seguinte**.

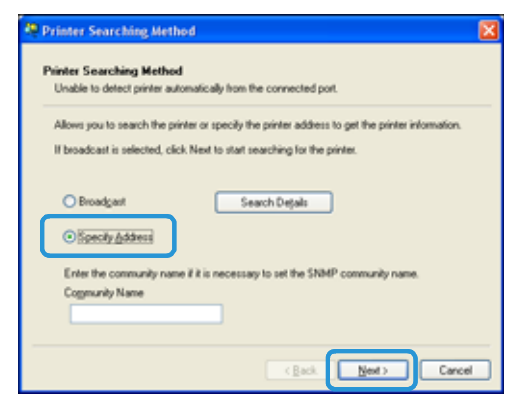

2. Insira o nome da impressora ou o endereço IP no campo Nome da impressora ou Endereço IP.

| Specily Address                                                           |                                                                          |
|---------------------------------------------------------------------------|--------------------------------------------------------------------------|
| Enter the address of the printer.                                         |                                                                          |
| Select a protocol to specify prints<br>Information on a specified printer | a, then enter the printer address and click Finish.<br>will be obtained. |
| Obtain the printer address by prin                                        | ting Phinter Settings List from the printer.                             |
|                                                                           |                                                                          |
| Printer Name or JP Address                                                | J                                                                        |
|                                                                           |                                                                          |
| OPS                                                                       | Eg:                                                                      |
|                                                                           | 2001:db81:1:1:1:1                                                        |
|                                                                           | Hostname.example.com                                                     |
|                                                                           |                                                                          |
|                                                                           |                                                                          |
|                                                                           |                                                                          |

- 3. Clique em **Concluir**.
- 4. Clique em **OK**.

# Configurações do relógio e da rede

Esta seção descreve os procedimentos para acessar/sair do modo de Administração do Sistema, indica o procedimento para alterar configurações e descreve as configurações do relógio e de funcionamento de rede que pode alterar.

Nota Para Configurações do sistema, Configurações do modo de conta e Configurações do recurso, consulte o Guia do Usuário da WorkCentre 5019/5021.

Cada recurso da máquina é definido para as configurações padrão (iniciais) de fábrica, mas você pode personalizar estas configurações para corresponder ao ambiente operacional. Você pode alterar estas configurações no modo Administração do Sistema.

#### Observações

- Algumas configurações não podem ser exibidas em determinados modelos. Um componente opcional é solicitado. Para obter informações adicionais, entre em contato com o Centro de Atendimento ao Cliente.
- Se houver qualquer trabalho atual ou pendente, não será possível entrar no modo de Administração do Sistema.
- Enquanto no modo Administração do Sistema, você não pode receber um trabalho de impressão ou iniciar um trabalho de impressão ou digitalização.

## Como entrar no modo de Administração do Sistema

1. Pressione e retenha o botão Login/Logout por mais de 4 segundos, até que a tela a seguir apareça.

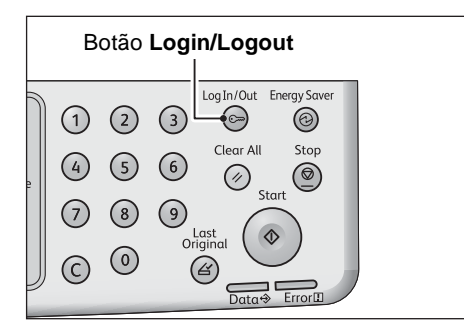

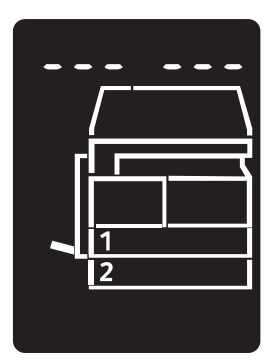

2. Utilize o teclado numérico para digitar a senha e pressione o botão **Iniciar**.

Nota Inicialmente, a senha é definida para "1111" (quatro dígitos de "1").

- A senha pode ser alterada.
  - Para obter informações adicionais, consulte o Guia do Usuário da WorkCentre 5019/5021.
- O botão Login/Logout acende quando a máquina entra no modo Administração do Sistema.

A tela de entrada do número do programa aparece e exibe a letra P.

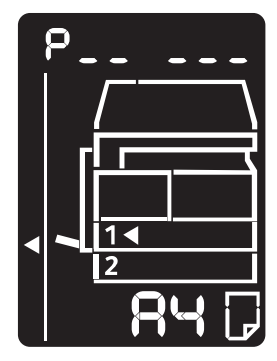

## Como alterar as configurações

1. Digite um número de programa utilizando o teclado numérico.

Para obter informações adicionais, consulte o Guia do Usuário da WorkCentre 5019/5021.

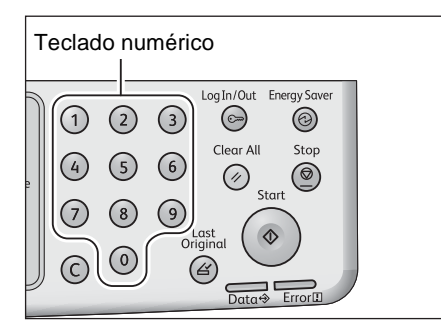

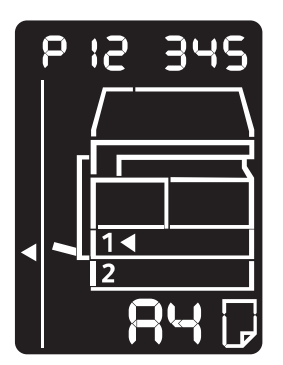

2. Pressione o botão Iniciar para confirmar o valor digitado.

# Como sair do modo de Administração do Sistema

#### Pressione o botão Login/logout.

Nota O botão Login/Logout apaga quando a máquina sai do modo Administração do Sistema.

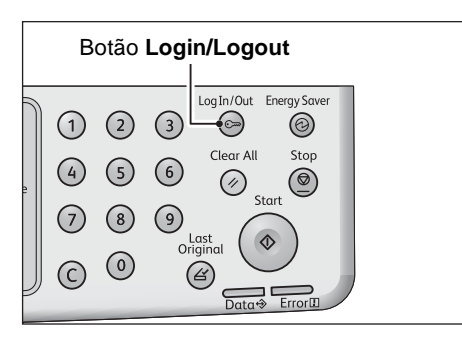

# Configurações do relógio

#### Observações

- As configurações do relógio estão disponíveis quando o Kit de Impressão em Rede está instalado.
- Ao configurar o relógio do sistema pela primeira vez, defina o Formato de data e de hora.

| Número do<br>programa | Item de Menu    | Descrição                                               | Valor<br>(* configuração<br>padrão)  |
|-----------------------|-----------------|---------------------------------------------------------|--------------------------------------|
| 1                     | Ano             | Defina o ano para o relógio do sistema da máquina.      | 2010* - 2031                         |
| 2                     | Mês             | Defina o mês para o relógio do sistema da máquina.      | 1* - 12                              |
| 3                     | Dia             | Defina o dia para o relógio do sistema da máquina.      | 1* - 31                              |
| 4                     | Hora            | Defina a hora para o relógio do sistema da máquina.     | 0* - 23                              |
| 5                     | Minuto          | Defina os minutos para o relógio do sistema da máquina. | 0* - 59                              |
| 6                     | Formato de data | Configure o formato de exibição de data.                | 0: AAMMDD*<br>1: MMDDAA<br>2: DDMMAA |
| 7                     | Formato de hora | Configure o formato de exibição de hora.                | 0: 12h<br>1: 24h*                    |

# Configurações de rede

| Número do<br>programa | Item de Menu                            | Descrição                                                                                      | Valor<br>(* configuração padrão)                                                                     |
|-----------------------|-----------------------------------------|------------------------------------------------------------------------------------------------|----------------------------------------------------------------------------------------------------|
| 1006                  | Velocidade da Ethernet                  | Configure a velocidade de comunicação.                                                         | 17: 10BASE-T-Meio<br>18: 100BASE-TX-Meio<br>33: 10BASE-T-Total<br>34: 100BASE-TX-Total<br>127: Auto* |
| 1007                  | Modo IP                                 | Configure o tipo de TCP/IP.                                                                    | 4: IPv4*<br>6: IPv6<br>10: IPv4 e IPv6                                                               |
| 1008                  | Obter endereço IP                       | Configure o método de recuperação<br>do endereço IP, máscara de rede e<br>endereço de gateway. | 1: RARP<br>2: DHCP<br>4: BOOTP<br>8: DHCP com AutoIP*<br>16: Configurar manualmente                  |
| 1009                  | Endereço IP manual 1<br>em IPv4         | Configure os primeiros 8 bits do<br>endereço IP da máquina utilizando<br>o IPv4.               | 0* - 255                                                                                             |
| 1010                  | Endereço IP manual 2<br>em IPv4         | Configure os segundos 8 bits do<br>endereço IP da máquina utilizando<br>o IPv4.                | 0* - 255                                                                                             |
| 1011                  | Endereço IP manual 3<br>em IPv4         | Configure os terceiros 8 bits do<br>endereço IP da máquina utilizando<br>o IPv4.               | 0* - 255                                                                                             |
| 1012                  | Endereço IP manual 4<br>em IPv4         | Configure os quartos 8 bits do<br>endereço IP da máquina utilizando<br>o IPv4.                 | 0* - 255                                                                                             |
| 1013                  | Máscara de sub-rede<br>manual 1 em IPv4 | Configure os primeiros 8 bits da<br>máscara de sub-rede da máquina<br>utilizando o IPv4.       | 0* - 255                                                                                             |
| 1014                  | Máscara de sub-rede<br>manual 2 em IPv4 | Configure os segundos 8 bits da<br>máscara de sub-rede da máquina<br>utilizando o IPv4.        | 0* - 255                                                                                             |
| 1015                  | Máscara de sub-rede<br>manual 3 em IPv4 | Configure os terceiros 8 bits da<br>máscara de sub-rede da máquina<br>utilizando o IPv4.       | 0* - 255                                                                                             |
| 1016                  | Máscara de sub-rede<br>manual 4 em IPv4 | Configure os quartos 8 bits da<br>máscara de sub-rede da máquina<br>utilizando o IPv4.         | 0* - 255                                                                                             |

Nota Estas configurações estão disponíveis quando o Kit de Impressão em Rede está instalado.

| Número do<br>programa | Item de Menu                                                       | Descrição                                                                                | Valor<br>(* configuração padrão)                                         |
|-----------------------|--------------------------------------------------------------------|------------------------------------------------------------------------------------------|--------------------------------------------------------------------------|
| 1017                  | Endereço de gateway<br>manual 1 em IPv4                            | Configure os primeiros 8 bits do<br>endereço de gateway da máquina<br>utilizando o IPv4. | 0* - 255                                                                 |
| 1018                  | Endereço de gateway<br>manual 2 em IPv4                            | Configure os segundos 8 bits do<br>endereço de gateway da máquina<br>utilizando o IPv4.  | 0* - 255                                                                 |
| 1019                  | Endereço de gateway<br>manual 3 em IPv4                            | Configure os terceiros 8 bits do<br>endereço de gateway da máquina<br>utilizando o IPv4. | 0* - 255                                                                 |
| 1020                  | Endereço de gateway<br>manual 4 em IPv4                            | Configure os quartos 8 bits do<br>endereço de gateway da máquina<br>utilizando o IPv4.   | 0* - 255                                                                 |
| 1021                  | Filtro IP IPv4                                                     | Configure se deve ser usado apenas<br>o IPv4 ao conectar com a máquina.                  | 0: Sem controle de acesso<br>IPv4*<br>1: Usar controle de acesso<br>IPv4 |
| 1022                  | Endereço IP IPv4<br>permitido (1) - 1                              | Configure os primeiros 8 bits do<br>endereço IP IPv4 permitido (1) - 1.                  | 0* - 255                                                                 |
| 1023                  | Endereço IP IPv4<br>permitido (1) - 2                              | Configure os segundos 8 bits do<br>endereço IP IPv4 permitido (1) - 2.                   | 0* - 255                                                                 |
| 1024                  | Endereço IP IPv4<br>permitido (1) - 3                              | Configure os terceiros 8 bits do<br>endereço IP IPv4 permitido (1) - 3.                  | 0* - 255                                                                 |
| 1025                  | Endereço IP IPv4<br>permitido (1) - 4                              | Configure os quartos 8 bits do<br>endereço IP IPv4 permitido (1) - 4.                    | 0* - 255                                                                 |
| 1026                  | Comprimento de bit (1)<br>da máscara de controle<br>de acesso IPv4 | Configure o comprimento de bit (1)<br>da máscara de controle de acesso<br>para IPv4.     | 0* - 32                                                                  |
| 1030                  | Endereço IP IPv4<br>permitido (2) - 1                              | Configure os quartos 8 bits do<br>endereço IP IPv4 permitido (2) - 1.                    | 0* - 255                                                                 |
| 1031                  | Endereço IP IPv4<br>permitido (2) - 2                              | Configure os quartos 8 bits do<br>endereço IP IPv4 permitido (2) - 2.                    | 0* - 255                                                                 |
| 1032                  | Endereço IP IPv4<br>permitido (2) - 3                              | Configure os quartos 8 bits do<br>endereço IP IPv4 permitido (2) - 3.                    | 0* - 255                                                                 |
| 1033                  | Endereço IP IPv4<br>permitido (2) - 4                              | Configure os quartos 8 bits do<br>endereço IP IPv4 permitido (2) - 4.                    | 0* - 255                                                                 |
| 1034                  | Comprimento de bit (2)<br>da máscara de controle<br>de acesso IPv4 | Configure o comprimento de bit (2)<br>da máscara de controle de acesso<br>para IPv4.     | 0* - 32                                                                  |
| 1038                  | Endereço IP IPv4<br>permitido (3) - 1                              | Configure os primeiros 8 bits do<br>endereço IP IPv4 permitido (3) - 1.                  | 0* - 255                                                                 |

| Número do<br>programa | Item de Menu                                                       | Descrição                                                                            | Valor<br>(* configuração padrão) |
|-----------------------|--------------------------------------------------------------------|--------------------------------------------------------------------------------------|----------------------------------|
| 1039                  | Endereço IP IPv4<br>permitido (3) - 2                              | Configure os segundos 8 bits do<br>endereço IP IPv4 permitido (3) - 2.               | 0* - 255                         |
| 1040                  | Endereço IP IPv4<br>permitido (3) - 3                              | Configure os terceiros 8 bits do<br>endereço IP IPv4 permitido (3) - 3.              | 0* - 255                         |
| 1041                  | Endereço IP IPv4<br>permitido (3) - 4                              | Configure os quartos 8 bits do<br>endereço IP IPv4 permitido (3) - 4.                | 0* - 255                         |
| 1042                  | Comprimento de bit (3)<br>da máscara de controle<br>de acesso IPv4 | Configure o comprimento de bit (3)<br>da máscara de controle de acesso<br>para IPv4. | 0* - 32                          |
| 1046                  | Endereço IP IPv4<br>permitido (4) - 1                              | Configure os primeiros 8 bits do<br>endereço IP IPv4 permitido (4) - 1.              | 0* - 255                         |
| 1047                  | Endereço IP IPv4<br>permitido (4) - 2                              | Configure os segundos 8 bits do<br>endereço IP IPv4 permitido (4) - 2.               | 0* - 255                         |
| 1048                  | Endereço IP IPv4<br>permitido (4) - 3                              | Configure os terceiros 8 bits do<br>endereço IP IPv4 permitido (4) - 3.              | 0* - 255                         |
| 1049                  | Endereço IP IPv4<br>permitido (4) - 4                              | Configure os quartos 8 bits do<br>endereço IP IPv4 permitido (4) - 4.                | 0* - 255                         |
| 1050                  | Comprimento de bit (4)<br>da máscara de controle<br>de acesso IPv4 | Configure o comprimento de bit (4)<br>da máscara de controle de acesso<br>para IPv4. | 0* - 32                          |
| 1054                  | Endereço IP IPv4<br>permitido (5) - 1                              | Configure os primeiros 8 bits do<br>endereço IP IPv4 permitido (5) - 1.              | 0* - 255                         |
| 1055                  | Endereço IP IPv4<br>permitido (5) - 2                              | Configure os primeiros 8 bits do<br>endereço IP IPv4 permitido (5) - 2.              | 0* - 255                         |
| 1056                  | Endereço IP IPv4<br>permitido (5) - 3                              | Configure os primeiros 8 bits do<br>endereço IP IPv4 permitido (5) - 3.              | 0* - 255                         |
| 1057                  | Endereço IP IPv4<br>permitido (5) - 4                              | Configure os primeiros 8 bits do<br>endereço IP IPv4 permitido (5) - 4.              | 0* - 255                         |
| 1058                  | Comprimento de bit (5)<br>da máscara de controle<br>de acesso IPv4 | Configure o comprimento de bit (5)<br>da máscara de controle de acesso<br>para IPv4. | 0* - 32                          |
| 1062                  | Endereço IP IPv4<br>permitido (6) - 1                              | Configure os primeiros 8 bits do<br>endereço IP IPv4 permitido (6) - 1.              | 0* - 255                         |
| 1063                  | Endereço IP IPv4<br>permitido (6) - 2                              | Configure os primeiros 8 bits do<br>endereço IP IPv4 permitido (6) - 2.              | 0* - 255                         |
| 1064                  | Endereço IP IPv4<br>permitido (6) - 3                              | Configure os primeiros 8 bits do<br>endereço IP IPv4 permitido (6) - 3.              | 0* - 255                         |

| Número do<br>programa | Item de Menu                                                       | Descrição                                                                            | Valor<br>(* configuração padrão) |
|-----------------------|--------------------------------------------------------------------|--------------------------------------------------------------------------------------|----------------------------------|
| 1065                  | Endereço IP IPv4<br>permitido (6) - 4                              | Configure os primeiros 8 bits do<br>endereço IP IPv4 permitido (6) - 4.              | 0* - 255                         |
| 1066                  | Comprimento de bit (6)<br>da máscara de controle<br>de acesso IPv4 | Configure o comprimento de bit (6)<br>da máscara de controle de acesso<br>para IPv4. | 0* - 32                          |
| 1070                  | Endereço IP IPv4<br>permitido (7) - 1                              | Configure os primeiros 8 bits do<br>endereço IP IPv4 permitido (7) - 1.              | 0* - 255                         |
| 1071                  | Endereço IP IPv4<br>permitido (7) - 2                              | Configure os primeiros 8 bits do<br>endereço IP IPv4 permitido (7) - 2.              | 0* - 255                         |
| 1072                  | Endereço IP IPv4<br>permitido (7) - 3                              | Configure os primeiros 8 bits do<br>endereço IP IPv4 permitido (7) - 3.              | 0* - 255                         |
| 1073                  | Endereço IP IPv4<br>permitido (7) - 4                              | Configure os primeiros 8 bits do<br>endereço IP IPv4 permitido (7) - 4.              | 0* - 255                         |
| 1074                  | Comprimento de bit (7)<br>da máscara de controle<br>de acesso IPv4 | Configure o comprimento de bit (7)<br>da máscara de controle de acesso<br>para IPv4. | 0* - 32                          |
| 1078                  | Endereço IP IPv4<br>permitido (8) - 1                              | Configure os primeiros 8 bits do<br>endereço IP IPv4 permitido (8) - 1.              | 0* - 255                         |
| 1079                  | Endereço IP IPv4<br>permitido (8) - 2                              | Configure os primeiros 8 bits do<br>endereço IP IPv4 permitido (8) - 2.              | 0* - 255                         |
| 1080                  | Endereço IP IPv4<br>permitido (8) - 3                              | Configure os primeiros 8 bits do<br>endereço IP IPv4 permitido (8) - 3.              | 0* - 255                         |
| 1081                  | Endereço IP IPv4<br>permitido (8) - 4                              | Configure os primeiros 8 bits do<br>endereço IP IPv4 permitido (8) - 4.              | 0* - 255                         |
| 1082                  | Comprimento de bit (8)<br>da máscara de controle<br>de acesso IPv4 | Configure o comprimento de bit (8)<br>da máscara de controle de acesso<br>para IPv4. | 0* - 32                          |
| 1086                  | Endereço IP IPv4<br>permitido (9) - 1                              | Configure os primeiros 8 bits do<br>endereço IP IPv4 permitido (9) - 1.              | 0* - 255                         |
| 1087                  | Endereço IP IPv4<br>permitido (9) - 2                              | Configure os primeiros 8 bits do<br>endereço IP IPv4 permitido (9) - 2.              | 0* - 255                         |
| 1088                  | Endereço IP IPv4<br>permitido (9) - 3                              | Configure os primeiros 8 bits do<br>endereço IP IPv4 permitido (9) - 3.              | 0* - 255                         |
| 1089                  | Endereço IP IPv4<br>permitido (9) - 4                              | Configure os primeiros 8 bits do<br>endereço IP IPv4 permitido (9) - 4.              | 0* - 255                         |
| 1090                  | Comprimento de bit (9)<br>da máscara de controle<br>de acesso IPv4 | Configure o comprimento de bit (9)<br>da máscara de controle de acesso<br>para IPv4. | 0* - 32                          |

| Número do<br>programa | Item de Menu                                                        | Descrição                                                                                      | Valor<br>(* configuração padrão) |
|-----------------------|---------------------------------------------------------------------|------------------------------------------------------------------------------------------------|----------------------------------|
| 1094                  | Endereço IP IPv4<br>permitido (10) - 1                              | Configure os primeiros 8 bits do<br>endereço IP IPv4 permitido (10) - 1.                       | 0* - 255                         |
| 1095                  | Endereço IP IPv4<br>permitido (10) - 2                              | Configure os primeiros 8 bits do<br>endereço IP IPv4 permitido (10) - 2.                       | 0* - 255                         |
| 1096                  | Endereço IP IPv4<br>permitido (10) - 3                              | Configure os primeiros 8 bits do<br>endereço IP IPv4 permitido (10) - 3.                       | 0* - 255                         |
| 1097                  | Endereço IP IPv4<br>permitido (10) - 4                              | Configure os primeiros 8 bits do<br>endereço IP IPv4 permitido (10) - 4.                       | 0* - 255                         |
| 1098                  | Comprimento de bit (10)<br>da máscara de controle<br>de acesso IPv4 | Configure o comprimento de bit<br>(10) da máscara de controle de<br>acesso para IPv4.          | 0* - 32                          |
| 1103                  | Status da porta SNMP                                                | Configure o status de início da porta SNMP.                                                    | 0: Desativado<br>1: Ativado*     |
| 1104                  | Status da porta LPD                                                 | Configure o status de início da porta LPD.                                                     | 0: Desativado<br>1: Ativado*     |
| 1105                  | Status da porta Port9100                                            | Configure o status de início da porta<br>Port9100.                                             | 0: Desativado<br>1: Ativado*     |
| 1106                  | Status de início dos<br>Serviços do CentreWare<br>na Internet       | Configure o status de início do<br>Status de início dos Serviços do<br>CentreWare na Internet. | 0: Desativado<br>1: Ativado*     |

# Problemas relacionados à rede

Esta seção fornece possíveis soluções para problemas de rede.

# Problemas ao utilizar TCP/IP (LPD/Port9100)

A tabela abaixo lista possíveis causas para problemas que ocorrem ao utilizar TCP/IP (LPD/Port9100), os métodos de verificação e as ações necessárias a tomar.

| Causa possível                                                               | Como verificar                                                                              | Solução                                                                                                    |
|------------------------------------------------------------------------------|---------------------------------------------------------------------------------------------|----------------------------------------------------------------------------------------------------|
| O endereço IP correto não foi configurado.                                   | Peça ao Administrador de rede<br>que verifique se o endereço IP<br>da máquina está correto. | Configure o endereço IP<br>correto na máquina.                                                                   |
| Ocorreu uma falha<br>irrecuperável ao processar um<br>trabalho de impressão. | Verifique se foi exibido algum<br>erro no visor do painel de<br>controle.                   | Desligue a alimentação da<br>máquina, aguarde até o visor<br>ficar em branco e ligue a<br>alimentação novamente. |
| O protocolo selecionado não é compatível com o PC.                           | Verifique o protocolo selecionado.                                                          | Selecione um protocolo compatível com o PC.                                                                      |

#### Impossível imprimir

# Problemas utilizando os Serviços do CentreWare na Internet

A tabela abaixo lista soluções possíveis para problemas que pode encontrar ao utilizar os Serviços do CentreWare na Internet.

| Sintoma                                              | Solução                                                                                                    |
|------------------------------------------------------|----------------------------------------------------------------------------------------------------|
| Impossível conectar aos<br>Serviços do CentreWare na | A máquina está a operar normalmente?<br>Verifique se a alimentação da máquina está ligada.                                                                                                    |
| internet.                                            | Os serviços de Internet estão em execução?<br>Imprima um Relatório de configurações do sistema e verifique.                                                                                                    |
|                                                      | O endereço de Internet foi inserido corretamente?<br>Verifique novamente o endereço de Internet. Se continuar sem<br>conseguir conectar aos Serviços do CentreWare na Internet, tente<br>conectar inserindo o endereço IP.                                                            |
|                                                      | Está a utilizar um servidor proxy?<br>A máquina não pode conectar a alguns servidores proxy. Não<br>utilize um servidor proxy. Configure o seu navegador da Web para<br>Não utilizar servidor proxy, ou configure o endereço que está a<br>utilizar para Não utilizar servidor proxy. |

| Sintoma                                                                                                    | Solução                                                                                                    |  |
|----------------------------------------------------------------------------------------------------|----------------------------------------------------------------------------------------------------|--|
| A mensagem "Aguarde" não desaparece.                                                                                         | Aguarde um pouco.<br>Se a condição persistir, pressione o botão <b>Atualizar</b> .<br>Se a condição ainda persistir, verifique se a máquina está a operar<br>normalmente.                                                                                                    |  |
| Nada acontece depois de pressionar <b>Atualizar</b> .                                                                        | Está a utilizar um navegador da Web suportado?<br>Consulte Utilizando os Serviços do CentreWare na Internet na                                                                                                    |  |
| O quadro à direita não é<br>atualizado depois de selecionar<br>um item de menu no quadro da<br>esquerda.                     | página 15 para verificar se o seu navegador da Web é de um tipo<br>suportado.                                                                                                    |  |
| A exibição na tela está<br>fragmentada.                                                                                      | Altere o tamanho da janela do seu navegador da Web.                                                                                                    |  |
| O visor não é atualizado.                                                                                                    | Pressione Atualizar.                                                                                                    |  |
| Nada acontece depois de pressionar <b>Aplicar</b> .                                                                          | Os valores inseridos estão corretos?<br>Se inseriu um valor fora do intervalo, este é automaticamente<br>alterado para um valor dentro do intervalo.                                                                                                    |  |
|                                                                                                    | Está a utilizar, ou acabou agora de utilizar o painel de controle da<br>máquina?<br>Quando o recurso Reinicialização automática está configurado, as<br>configurações efetuadas pelos Serviços do CentreWare na Internet<br>não são aplicadas até ter decorrido a quantidade de tempo pré-<br>configurada. Aguarde um pouco. |  |
|                                                                                                    | A máquina está em um modo de economia de energia?<br>Cancele o modo de economia de energia e depois tente<br>novamente.                                                                                                    |  |
| Quando clica em <b>Aplicar</b> é<br>apresentada no navegador uma<br>mensagem como "A resposta<br>do servidor foi ineficaz ou | A senha está correta?<br>A senha que reinseriu para confirmação não corresponde. Digite a<br>senha corretamente.                                                                                                    |  |
| irreconhecível" ou "Nenhum dado".                                                                                            | Reinicie a máquina.                                                                                                    |  |

# Problemas de conexão à Internet/intranet

A tabela abaixo lista possíveis causas e soluções para problemas que podem ocorrer ao conectar à Internet ou a uma intranet.

## Impossível conectar à Internet ou a uma intranet.

| Causa possível                                                                     | Solução                                                                                                    |
|------------------------------------------------------------------------------------|----------------------------------------------------------------------------------------------------|
| O endereço IP não foi<br>configurado corretamente.                                 | Verifique a configuração do endereço IP. Se o endereço IP não<br>tiver sido configurado corretamente, especifique um endereço IP<br>fixo ou use o DHCP ou o Autonet para resolver o endereço IP.                                                                                                    |
| O endereço de gateway IP não<br>foi configurado corretamente.                      | Insira o endereço de gateway IP corretamente ao conectar a um<br>servidor proxy ou a um servidor da Web através de um gateway<br>IP.                                                                                                    |
| A máscara de sub-rede não foi configurada corretamente.                            | Configure a máscara de sub-rede corretamente, para corresponder ao ambiente em uso.                                                                                                    |
| O endereço do servidor DNS<br>não foi configurado<br>corretamente.                 | Verifique o endereço do servidor DNS.                                                                                                    |
| O servidor DNS selecionado<br>não pode resolver o endereço.                        | Selecione um servidor DNS que possa resolver o endereço.<br>Ao conectar através do servidor proxy, configure o endereço IP de<br>um servidor DNS que possa resolver o endereço do servidor<br>proxy.<br>Ao conectar sem ser através do servidor proxy, configure o<br>endereço IP de um servidor DNS que possa resolver o endereço<br>de destino.                                                                                                    |
| A configuração do endereço<br>que não utiliza um servidor<br>proxy está incorreta. | Confirme se estão configurados apenas endereços que não<br>utilizam um servidor proxy. Mesmo que estejam especificados<br>endereços sem ser através de um servidor proxy utilizando o<br>FQDN, se um servidor for acessado utilizando o respetivo<br>endereço IP, o servidor registrado não é excluído. Configure o<br>endereço para não utilizar um servidor proxy.<br>Do mesmo modo, ainda que especifique diretamente um endereço<br>que não utiliza um servidor proxy, se for acessado um servidor<br>com o FQDN, o servidor registrado não é excluído. Configure um<br>endereço IP com o FQDN para não utilizar um servidor proxy. |
| O servidor conectado ou o servidor proxy está abaixo.                              | Verifique se o servidor ou servidor proxy ao qual conectar está a funcionar normalmente.                                                                                                    |
| Um cabo de rede está desligado<br>ou quebrado.                                     | Verifique as conexões do cabo de rede. O uso de um ambiente<br>STP é recomendado para criar um ambiente de rede resistente a<br>desconexões.                                                                                                    |
| Impossível comunicar devido à carga no aplicativo do servidor.                     | Aguarde um pouco, depois acesse novamente ao servidor.                                                                                                    |

| Causa possível                                                                                                    | Solução                                                                                                    |
|----------------------------------------------------------------------------------------------------|----------------------------------------------------------------------------------------------------|
| Ocorreu um erro, mas não é<br>exibido no painel de controle.                                                              | Os erros que ocorrem ao executar processos em segundo plano<br>não são exibidos no painel de controle. Imprima o Relatório de<br>histórico de trabalhos para verificar os resultados de execução.                                                                                                    |
| Impossível conectar devido a<br>uma restrição de acesso<br>configurada no servidor proxy,<br>firewall ou servidor da Web. | Os tipos de restrições de acesso estão listados abaixo. Verifique a<br>restrição de acesso configurada.<br>Restrição de endereço (porta)<br>Restrição SSL<br>Restrição de acesso de usuário (ou nível de autoridade de acesso)<br>Bloqueio de conteúdo<br>Restrição de esquema (como restrição do uso de HTTP)<br>Restrição de tamanho de dados encaminhados<br>Restrição de método (como restrição do uso de POST)<br>Restrição de cabeçalho HTTP (como acesso permitido somente<br>em certos navegadores)<br>Restrição de tempo (como uso permitido somente durante certos<br>intervalos de tempo) |

# Impossível conectar ao servidor da Web desejado

| Sintoma                                                                                                    | Solução                                                                                                    |
|----------------------------------------------------------------------------------------------------|----------------------------------------------------------------------------------------------------|
| A máquina não está<br>configurada para utilizar um<br>servidor proxy.                                                               | Se a máquina não estiver configurada para utilizar um servidor<br>proxy em um ambiente que o utilize, não pode conectar-se ao<br>servidor da Web desejado. Configure a máquina para utilizar um<br>servidor proxy.                                       |
| A máquina está configurada<br>para utilizar um servidor proxy<br>embora o ambiente não o<br>utilize.                                | Não configure a máquina para utilizar um servidor proxy em um ambiente que não exija o uso de um (como uma intranet).                                                                                                    |
| O endereço do servidor proxy<br>não foi configurado<br>corretamente.                                                                | Se a máquina estiver configurada para utilizar um servidor proxy,<br>não poderá conectar-se ao servidor da Web desejado se o<br>endereço do servidor proxy não estiver configurado corretamente.<br>Configure corretamente o endereço do servidor proxy. |
| Impossível conectar porque o<br>nome de usuário ou a senha<br>estão incorretos quando o<br>servidor proxy solicita<br>autenticação. | Configure um nome de usuário e uma senha na máquina para a qual o servidor proxy permitirá a conexão.                                                                                                    |

# Problemas de conexão IPv4 ou IPv6

A tabela abaixo lista possíveis soluções para problemas que podem ocorrer ao conectar a um endereço IPv4 ou IPv6.

## Impossível conectar a um endereço IPv4

| Sintoma                                                                                                    | Solução                                 |
|----------------------------------------------------------------------------------------------------|-----------------------------------------|
| Ao inserir um endereço IPv4, a<br>máquina não funciona<br>corretamente quando é<br>adicionado 0 ao valores do<br>endereço, como<br>192.168.010.033 | Não adicione 0 aos valores do endereço. |

## Impossível conectar a um endereço IPv6

| Sintoma                                                                         | Solução                                                                                                    |
|---------------------------------------------------------------------------------|----------------------------------------------------------------------------------------------------|
| Impossível acessar a máquina<br>especificando um endereço de<br>link local.     | Anexe uma ID de âmbito ao endereço de link local.<br>Por exemplo, ao usar o Internet Explorer 7 no Windows Vista para<br>acessar a máquina especificando fe80::203:baff:fe48:9010, anexe<br>o número de conexão de área local do adaptador Ethernet<br>Windows Vista (como 8) como ID de âmbito (por exemplo, insira<br>fe80::203:baff:fe48:9010%8). |
| Impossível comunicar com um<br>sistema operacional Windows<br>com suporte IPv6. | Configure endereços fixos em sistemas operacionais Windows<br>com suporte IPv6.                                                                                                    |
| As pesquisas de dispositivos<br>fora do roteador não funcionam<br>corretamente. | Ao sair do roteador em uma pesquisa SMB, insira o endereço do<br>destinatário diretamente.<br>A transmissão simultânea é suportada somente com um link local<br>(FF02::1).                                                                                                    |

# Impossível imprimir em um ambiente IPv6

| Sintoma                                                                                                    | Solução                                                                                                    |
|----------------------------------------------------------------------------------------------------|----------------------------------------------------------------------------------------------------|
| Impossível usar uma<br>impressora Windows<br>compartilhada a partir de um<br>sistema operacional Windows<br>com suporte IPv6 em um<br>ambiente de rede IPv6 sem<br>servidor DNS. | Registre o nome de computador da máquina no arquivo "hosts" do<br>sistema operacional Windows com suporte IPv6.<br>Exemplo:<br>Registre o nome no arquivo<br>C:\Windows\system32\driver\etc\hosts. |

## **Outros problemas de IPv6**

| Sintoma                                                                                   | Solução   |
|-------------------------------------------------------------------------------------------|-----------|
| Os endereços IPv6 não são<br>inseridos corretamente nos<br>Registros de trabalhos saídos. | Use IPv4. |

# Observações e restrições

Esta seção descreve as observações e restrições a serem observadas ao usar a máquina. Para informações relativas a observações e restrições no uso da máquina e nos recursos Copiar, Imprimir e Digitalizar, consulte o Guia do Usuário da WorkCentre 5019/5021.

Nota A digitalização através de uma rede Ethernet não tem suporte.

# Observações e restrições ao conectar à Internet ou intranet

#### Conexões à Internet/intranet

Dependendo do servidor da Web, do aplicativo do servidor, do servidor proxy e do firewall, pode não conseguir conectar à Internet ou intranet.

Para conectar à Internet ou intranet utilizando um aplicativo de servidor, um proxy ou um firewall de terceiros, é necessário cumprir os requisitos seguintes:

- O software tem de ser executado em Windows XP, Windows Server 2003, Windows Server 2008, Windows Server 2008 R2, Windows Vista, Windows 7, Windows 8 ou Windows Server 2012.
- RFC2617: Autenticação HTTP: os métodos de autenticação de acesso Basic e Digest têm de ser satisfeitos. (somente a autenticação Basic é suportada, as outras autenticações não são suportadas)
- Suportando os métodos GET/CONNECT/POST

#### Serviços do CentreWare na Internet

- Dependendo das configurações do navegador, o texto para seleção de idioma pode não ser exibido corretamente.
- As guias podem não ser exibidas corretamente quando existem vários navegadores para acessar os Serviços do CentreWare na Internet ao mesmo tempo, ou devido à condição da rede. Nesse caso, atualize o visor.

# Observações e restrições ao operar a partir de computadores

#### Sistemas operacionais suportados

Os sistemas operacionais suportados podem variar dependendo das funções. Para obter informações adicionais, consulte o Guia do Usuário da WorkCentre 5019/5021.

# Observações e restrições para a utilização de TCP/IP (LPD/Port9100)

Esta seção descreve as observações e restrições a serem seguidas ao usar TCP/IP (LPD/Port9100).

#### Configuração na máquina

- Os endereços IP são gerenciados para todo o sistema. Defina as configurações somente depois de consultar o seu administrador de rede.
- A configuração dos endereços da máscara de sub-rede e de gateway pode ser necessária, dependendo do ambiente de rede. Consulte o seu administrador de rede e defina as configurações necessárias.

#### Configuração no computador

- Os endereços IP são gerenciados para todo o sistema. Defina as configurações somente depois de consultar o seu administrador de rede.
- Ao configurar a rede, tal como endereços IP com um host usados em Network Information Service (NIS), consulte o seu administrador de NIS.

#### Durante a impressão

Quando altera o endereço IP de um computador, ou o nome de um computador, os processos de consulta e cancelamento submetidos a partir da máquina deixam de ser executados corretamente. Desligue a máquina e volte a ligá-la quando não houver dados de impressão no buffer de destino.

Nota Pode usar o painel de controle da máquina para cancelar a impressão dos dados de impressão atuais no buffer de destino da máquina, mas não a impressão de dados de impressão pendentes.

## Observações e restrições para conexão IPv6

Esta seção descreve as observações e restrições a serem seguidas ao usar a conexão IPv6.

- Somente as versões de sistemas operacionais seguintes podem ser usadas para imprimir em um ambiente IPv6:
  - Windows XP
  - Windows Vista
  - Windows 7
  - Windows Server 2008
  - Windows Server 2008 R2
  - Windows 8
  - Windows Server 2012

Nota O IPv6 tem de ser instalado para PCs com Windows XP.

• IPv6-in-IPv4-tunneling na própria máquina não tem suporte.

Nota Se o modo IP estiver configurado para IPv6, não é possível executar o IPv6-inIPv4-tunneling.

- Podem ocorrer problemas de comunicação quando existem vários roteadores na mesma sub-rede.
- As configurações de rede do servidor DNS ou de um servidor usado pela máquina podem causar problemas de desempenho ao utilizar serviços em um ambiente dual stack.
- Endereços IPv6 e endereços de servidor DNS IPv6 configurados automaticamente podem ser endereços indisponíveis.

"Endereços IPv6 indisponíveis" significa endereços de site local (fec0::) ou endereços com o prefixo de documentação IPv6 (2001:db8::/32).

 As informações DNS IPv4 podem por vezes ser utilizadas diretamente após a inicialização da máquina se o modo de operação IP for Dual Stack, as informações DNS tiverem sido configuradas tanto para IPv4 como para IPv6 e a máquina estiver a comunicar com um dispositivo especificado usando um FQDN. • O endereço exibido como endereço IP da máquina pode alterar-se.

Por exemplo, no modo Dual Stack, o endereço IPv4 ou o endereço IPv6 pode não ser exibido, ou pode ser exibido um endereço IPv6 diferente.

- Nos casos seguintes a máquina pode não conseguir identificar se os endereços se referem ao mesmo dispositivo, pelo que pode não conseguir executar comandos de verificação de status (lpq) ou de cancelamento (lprm) para trabalhos de impressão de usuários executados por LPD.
  - Ao operar simultaneamente endereços IPv4 e IPv6 com o mesmo host
  - Ao operar simultaneamente múltiplos endereços IPv6 com o mesmo host
- Os endereços IPv6 podem não ser registrados corretamente nos registros de trabalhos. Use uma rede IPv4 para a obtenção de registros corretos.

# Índice remissivo

## A

Ajuste do pé, 27 ambiente de rede, 6 ambiente de rede, configuração, 8

### B

Botão Login/Logout, 30

## С

Cabo de interface, 7 Capturas genéricas de falha de autenticação, 21 conectar a impressora à rede, 6 Conector do cabo de alimentação, 27 Conexões Ethernet, 19 configuração Configuração SNMP, 20 definição de opções, 27 Economia de energia, 18 Endereço IP, 8, 9, 10 endereço MAC, 19 Ethernet (conectividade), 19 Port9100, 22 porta (conectividade), 18 Porta LPD, 22 Protocolo HTTP, 23 relógio, sistema, 30, 32 Serviços de Internet, 18 TCP/IP (conectividade), 19 velocidade nominal, 19 Configurações de Economia de energia, 18 configurações de porta, 18 configurações de rede, 33 Configurações de Serviços de Internet, 18

### D

definição de opções, configuração, 27

## E

Endereço IP configuração, 8, 9, 10 IPv4, 8 IPv6, 9 endereço MAC, 19 Exibir idioma, 18

## F

filtro IPv4, 24 IPv6, 24 filtro IP (segurança), 24

G

Guia Properties (Propriedades), 17

# H

HTTP, protocolo de configuração, 23

## Ι

Interface 10BASE-T/100BASE-TX, 27 interface da máquina, 27 Interface Ethernet, 7, 28 Interface USB, 27 interface, máquina, 27 Interruptor de alimentação, 27 IPv4, 19 Endereço IP, 8 filtro, 24 IPv6, 20 Endereço IP, 9 filtro, 24

## L

LPD, 6, 13 LPD (conectividade), 22

## M

Modo Baixa potência, 18 Modo de Administração do Sistema entrar, 30 sair, 32 Modo IP, 19

### P

Port9100, 6, 13 configuração, 22 Informação da porta, 23 porta de comunicação, ativando, 13 porta, ativando, 13 problemas de conexão, 38 problemas de rede, 38

### R

recurso digitalização, 6 rede, conectar a impressora à rede, 6 relógio do sistema, 32 relógio, configuração, 30, 32 restrições, 44–46 Conexão à Internet/intranet, 44 Conexão IPv6, 45 TCP/IP, 45

## S

segurança, filtro IP, 24 Serviços do CentreWare na Internet, 15-26 ambiente suportado, 15 Configuração SNMP, 20 Configurações de Economia de energia, 18 configurações de porta, 18 Configurações de Serviços de Internet, 18 Configurações do navegador da Web, 16 Descrição, 17 Ethernet, 19 Guia Properties (Propriedades), 17 HTTP, 23 iniciando, 16 itens de menu, 17 Port9100, 22 Porta LPD, 22 sistemas operacionais suportados, 15 **TCP/IP**, 19 SNMP, 13 configuração, 20 solução de problemas imprimindo, 38 IPv4 ou IPv6, 42 rede, 38 Serviços do CentreWare na Internet, 38 Servidor da Web, 41 TCP/IP, 38

## Т

TCP/IP, 8 configurações de conectividade, 19 restrições, 45 solução de problemas, 38 Tempo para modo Repouso, 18

## U

UDP IPv4, 21 UDP IPv6, 21 Utilitário de configuração da impressora para configurar o endereço IP, 10

### V

velocidade nominal, 19

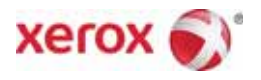